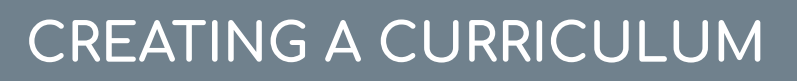

5

Learning Fundamentals - System Administrator Training

Curriculum allow you to group multiple training items together, to be completed as a single package.

To create a new curriculum, go to: ADMIN > TOOLS > LEARNING > CATALOG MANAGEMENT > CURRICULA

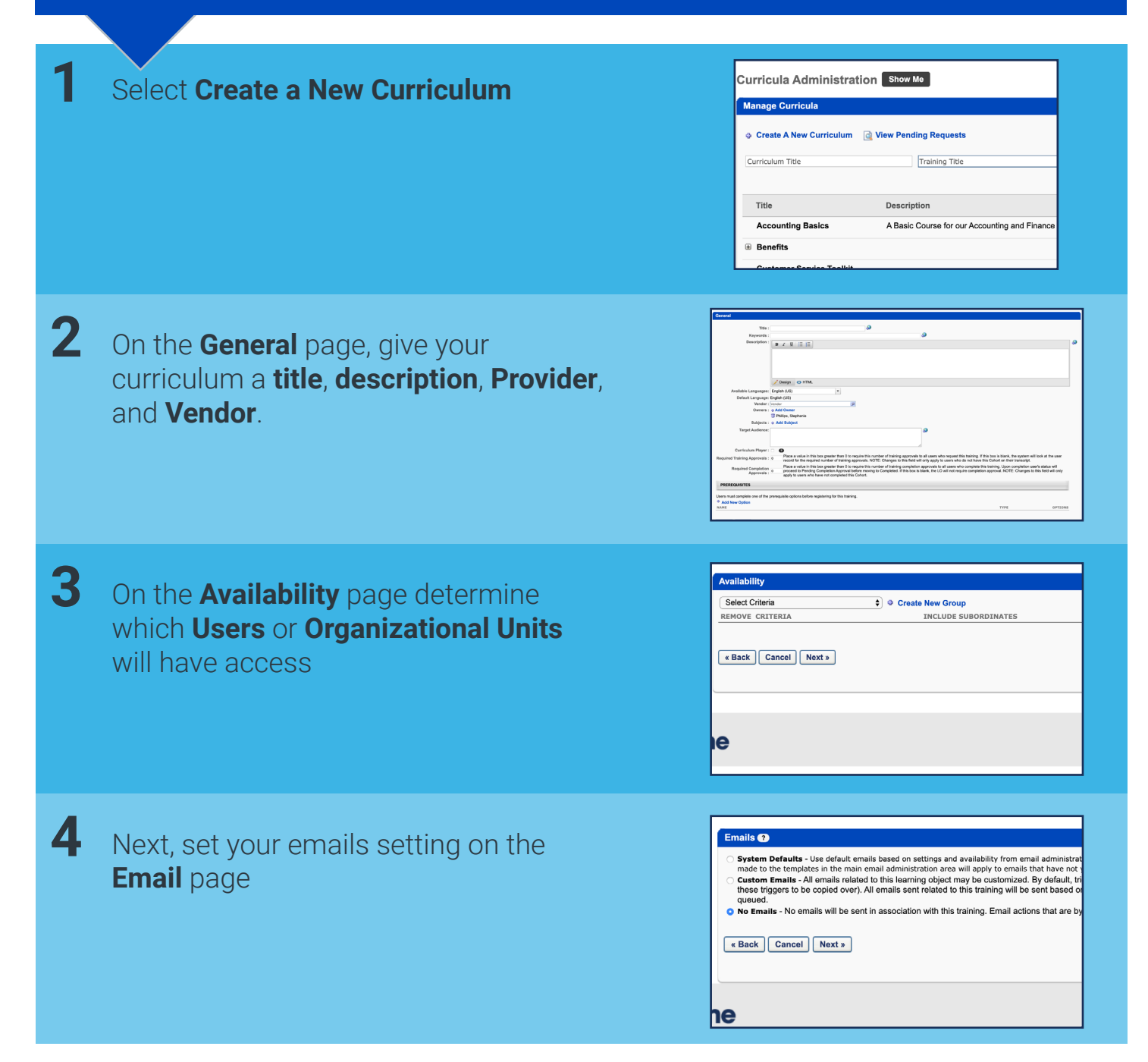

## **Cornerstone** university

Ð

CREATING A CURRICULUM

Learning Fundamentals - System Administrator Training

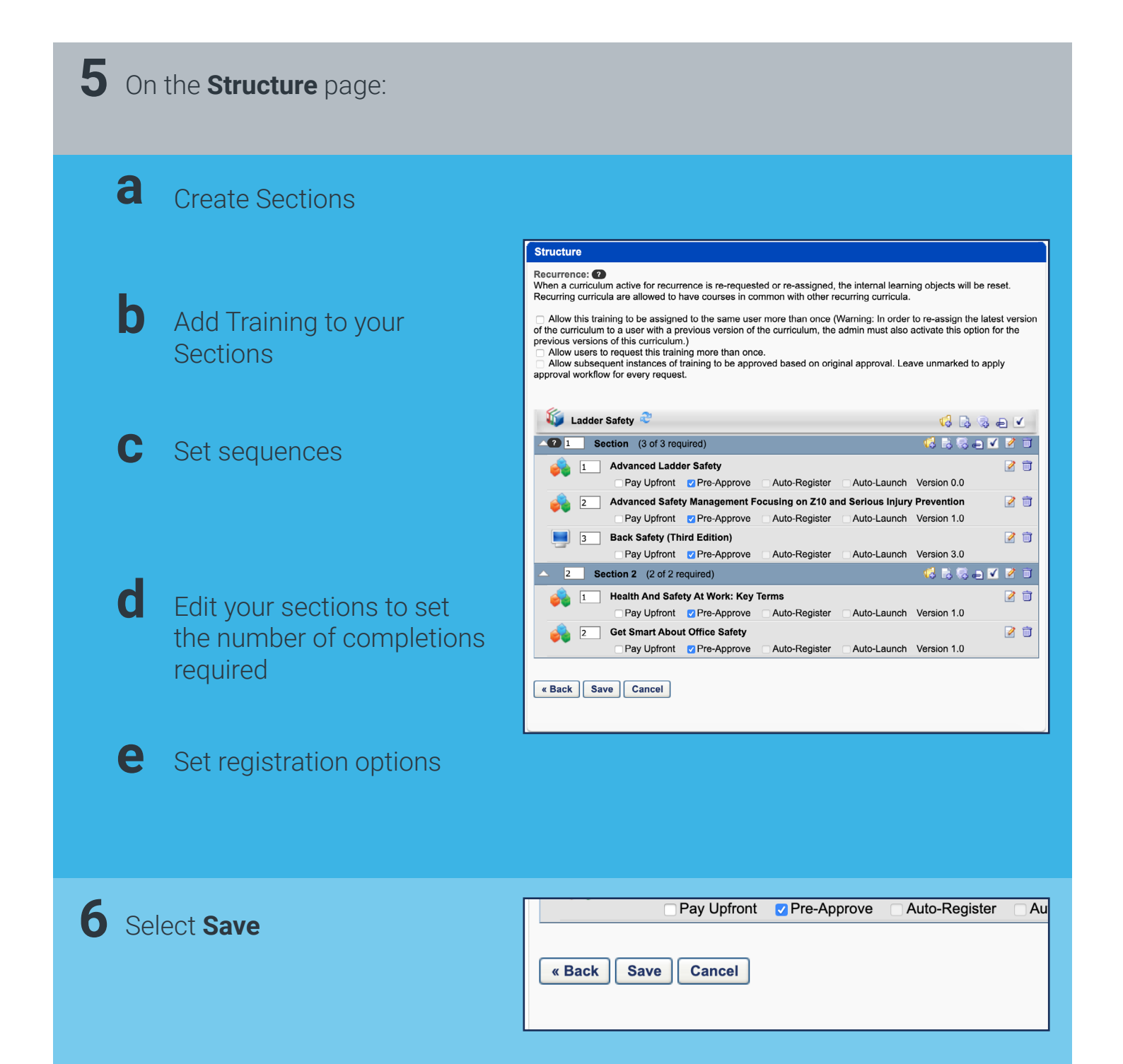

Users can search for Curriculum they fit the Availability for, or administrators can assign curriculum using the Learning Assignment Tool.

**Cornerstone** university